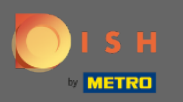

Паскаво просимо до 2. частини процесу налаштування. Налаштування потужності для резервування вашого ресторану. Примітка. Ми рекомендуємо якомога точніше вказати свою місткість за столом (кількість місць за столом).

| DISH RESERVATION                                                                                                    | Test Restaurant - Test - Berlin 🏻 🎽 🗸 🕞                                                                         |
|----------------------------------------------------------------------------------------------------|----------------------------------------------------------------------------------------------------|
|                                                                                                    | 1)<br>Reservation<br>Hours Capacity Capacity Group size Contact Integration                                     |
|                                                                                                    | Please select whether you would like to use seat or table reservations.            • Seats             • Tables |
|                                                                                                    | How many seats are available for reservation in your establishment?                                             |
| You have the option to choose between seat-<br>based and tabled-based setup.                                                                                                    | 4                                                                                                    |
| If you choose to use seats-based setup, reservations will be managed according to the total number of seats available.                                                                        | Continue                                                                                                    |
| If you choose table-based setup, all reservations<br>will be assigned one or more tables<br>automatically. You will have the possibility to<br>modify the automatically assigned tables. Only | ?                                                                                                    |
| Designed by Hospitality Digital GmbH. All rights reserved.                                                                                                    | FAQ   Terms of use   Imprint   Data privacy                                                                     |

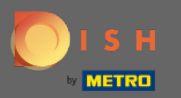

# Тут ви можете вибрати між сидіннями та столами.

| DISH RESERVATION                                                                                                    | Test Restaurant - Test - Berlin 🛛 🎽 🗸 🕞                                                 |
|----------------------------------------------------------------------------------------------------|-----------------------------------------------------------------------------------------|
|                                                                                                    | 1<br>Reservation Capacity Group size Contact Integration<br>Hours                       |
|                                                                                                    | Please select whether you would like to use seat or table reservations.   Seats  Tables |
|                                                                                                    | How many seats are available for reservation in your establishment?                     |
|                                                                                                    | Please note that a minimum of 4 seats must be made available.                           |
| You have the option to choose between seat-<br>based and tabled-based setup.                                                                                                    | 4                                                                                       |
| If you choose to use seats-based setup,<br>reservations will be managed according to the<br>total number of seats available.                                                                  | Continue                                                                                |
| If you choose table-based setup, all reservations<br>will be assigned one or more tables<br>automatically. You will have the possibility to<br>modify the automatically assigned tables. Only | ?                                                                                       |
| Designed by Hospitality Digital GmbH. All rights reserved.                                                                                                    | FAQ   Terms of use   Imprint   Data privacy                                             |

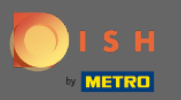

## • Оскільки зазвичай використовуються плани таблиць, натисніть кнопку « Таблиці ».

| DISH RESERVATION                                                                                                    | Test Res                                                                                                    | taurant - Test - Berlin 📔 🎽 🗸 🕞 |
|----------------------------------------------------------------------------------------------------|----------------------------------------------------------------------------------------------------|---------------------------------|
|                                                                                                    | Please select whether you would like to use seat or table reservations.                                                                                                    |                                 |
|                                                                                                    | ○ Seats                                                                                                    |                                 |
|                                                                                                    | Tables                                                                                                    |                                 |
|                                                                                                    |                                                                                                    |                                 |
|                                                                                                    | Step 1: Define area(s)                                                                                                    |                                 |
|                                                                                                    | If your establishment has multiple areas or rooms, you may want to de assigning tables to it. e.g.: Indoor, Outdoor, Bar, Lounge, etc.                                                                                                    | efine an area before you start  |
|                                                                                                    | If your establishment has multiple areas or rooms, you may want to define an area before you start assigning tables to it. e.g.: Indoor, Outdoor, Bar, Lounge, etc.          Area Name       Selectable       Active         Area Name       Image: Comparison of the second second s |                                 |
|                                                                                                    | Area Name                                                                                                    |                                 |
|                                                                                                    | Would you like to add more areas?                                                                                                    | Add                             |
| You have the option to choose between seat-<br>based and tabled-based setup.                                                                                                    |                                                                                                    |                                 |
| If you choose to use seats-based setup,<br>reservations will be managed according to the                                                                                                    | Step 2: Define Table(s) - Total Seats: 0                                                                                                    |                                 |
| total number of seats available.                                                                                                    | Table Name   Seats   Area Name   Priority                                                                                                    | <u> </u>                        |
| If you choose table-based setup, all reservations<br>will be assigned one or more tables<br>automatically. You will have the possibility to<br>modify the automatically assigned tables. Only | Would you like to add more tables?                                                                                                    | Add                             |
|                                                                                                    | You can add a visual table plan after finishing the initial setup.                                                                                                    |                                 |
|                                                                                                    |                                                                                                    |                                 |

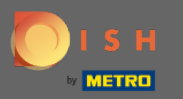

# • Тут ви можете ввести назву області. Просто натисніть на поле та введіть назву або область.

| DISH RESERVATION                                                                                                    | Test Restaurant - Test - Berlin 🛛 🎽 🗸 🕞                                                                                                    |
|----------------------------------------------------------------------------------------------------|----------------------------------------------------------------------------------------------------|
|                                                                                                    | <ul> <li>Please select whether you would like to use seat or table reservations.</li> <li>Seats</li> <li>Tables</li> </ul>                                                                                                    |
|                                                                                                    | Step 1: Define area(s)         If your establishment has multiple areas or rooms, you may want to define an area before you start assigning tables to it. e.g.: Indoor, Outdoor, Bar, Lounge, etc.         Area Name       Selectable       Active                                                                                                    |
|                                                                                                    | Indoor     Image: Constraint of the second second sec |
| You have the option to choose between seat-<br>based and tabled-based setup.<br>If you choose to use seats-based setup,<br>reservations will be managed according to the<br>total number of seats available. | Step 2: Define Table(s) - Total Seats: 0       Table Name       Seats       Area Name       Priority                                                                                                    |
| If you choose table-based setup, all reservations<br>will be assigned one or more tables<br>automatically. You will have the possibility to<br>modify the automatically assigned tables. Only                | Would you like to add more tables? You can add a visual table plan after finishing the initial setup.                                                                                                    |

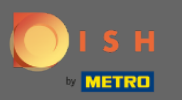

# Якщо ви хочете додати ще одну область, натисніть кнопку Додати.

| DISH RESERVATION                                                                                                    | Test Restaurant - Test - Berlin 🛛 🎽 🔽 🕞                                                            |
|----------------------------------------------------------------------------------------------------|----------------------------------------------------------------------------------------------------|
|                                                                                                    | Please select whether you would like to use seat or table reservations.                            |
|                                                                                                    | O Seats                                                                                            |
|                                                                                                    | Tables                                                                                             |
|                                                                                                    |                                                                                                    |
|                                                                                                    | Step 1: Define area(s)                                                                             |
|                                                                                                    | If your establishment has multiple areas or rooms, you may want to define an area before you start |
|                                                                                                    | assigning tables to it. e.g.: Indoor, Outdoor, Bar, Lounge, etc.                                   |
|                                                                                                    | Area Name Selectable Active                                                                        |
|                                                                                                    | Indoor 🗸 🦳 🛅                                                                                       |
|                                                                                                    | Would you like to add more areas?                                                                  |
| You have the option to choose between seat-                                                                                                    |                                                                                                    |
| If you choose to use seats-based setup,                                                                                                    | Step 2: Define Table(s) - Total Seats: 0                                                           |
| reservations will be managed according to the total number of seats available.                                                                                                    | Table Name     Seats     Area Name     Priority <ul> <li></li></ul>                                |
| If you choose table-based setup, all reservations<br>will be assigned one or more tables<br>automatically. You will have the possibility to<br>modify the automatically assigned tables. Only | Would you like to add more tables?                                                                 |
|                                                                                                    | You can add a visual table plan after finishing the initial setup.                                 |
|                                                                                                    |                                                                                                    |

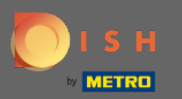

## Тут ви можете вказати таблиці.

#### **DISH** RESERVATION

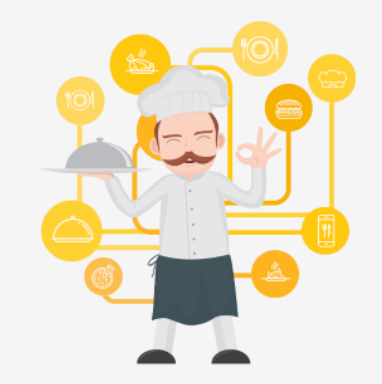

You have the option to choose between seatbased and tabled-based setup.

If you choose to use seats-based setup, reservations will be managed according to the total number of seats available.

If you choose table-based setup, all reservations will be assigned one or more tables automatically. You will have the possibility to modify the automatically assigned tables. Only

|                                                                      |                                           |                               | Test Restaur | rant - Test - B | erlin     | 지<br>지 전<br>지 전 | ~ 🕞 |
|----------------------------------------------------------------------|-------------------------------------------|-------------------------------|--------------|-----------------|-----------|-----------------|-----|
|                                                                      |                                           |                               |              |                 |           |                 |     |
|                                                                      |                                           |                               |              |                 |           |                 |     |
| Step 1: Define area(s)                                               |                                           |                               |              |                 |           |                 |     |
| If your establishment has mult<br>assigning tables to it. e.g.: Indo | iple areas or room<br>or, Outdoor, Bar, L | is, you may w<br>.ounge, etc. | ant to defin | e an area bef   | ore you s | start           |     |
| Area Name                                                            | Selectable                                | Active                        |              |                 |           |                 |     |
| Indoor                                                               |                                           |                               |              |                 |           |                 |     |
| Outdoor                                                              |                                           |                               | 1            |                 |           |                 |     |
|                                                                      |                                           |                               |              |                 |           |                 |     |
| Would you like to add more are                                       | eas?                                      |                               |              |                 | ( A       | dd              |     |
| Chan 2: Define Table(a) Tabal                                        | Seater 0                                  |                               |              |                 |           | -               | п.  |
| Step 2: Define Table(s) - Total                                      | seats: 0                                  |                               |              |                 | $\frown$  |                 |     |
| Table Name Seats                                                     | Area Name                                 | • Prior                       | ity •        |                 |           |                 |     |
| Would you like to add more ta                                        | hles?                                     |                               |              |                 |           | dd              |     |
|                                                                      |                                           |                               |              |                 |           | du              |     |
| You can add a visual table plar                                      | after finishing the                       | e initial setup               | ).           |                 |           |                 |     |
|                                                                      |                                           |                               |              |                 |           | _               | 0   |
|                                                                      |                                           |                               |              |                 | Contin    | ue              |     |

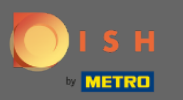

### Натисніть на поле та введіть назву таблиці.

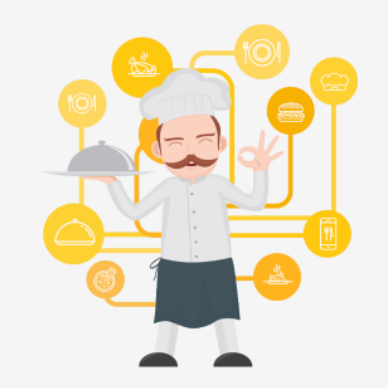

You have the option to choose between seatbased and tabled-based setup.

If you choose to use seats-based setup, reservations will be managed according to the total number of seats available.

If you choose table-based setup, all reservations will be assigned one or more tables automatically. You will have the possibility to modify the automatically assigned tables. Only

|                                                                                                    | Test Restaur                         | ant - Test - Berlin | 4<br>4<br>4<br>4<br>4<br>4<br>4<br>4<br>4<br>4<br>4<br>4<br>4<br>4<br>4<br>4<br>4<br>4<br>4 |  |
|----------------------------------------------------------------------------------------------------|--------------------------------------|---------------------|---------------------------------------------------------------------------------------------|--|
|                                                                                                    |                                      |                     |                                                                                             |  |
|                                                                                                    |                                      |                     |                                                                                             |  |
| Step 1: Define area(s)                                                                                        |                                      |                     |                                                                                             |  |
| If your establishment has multiple areas or rooms,<br>assigning tables to it. e.g.: Indoor, Outdoor, Bar, Lou | you may want to define<br>Inge, etc. | e an area before yo | u start                                                                                     |  |
| Area Name Selectable                                                                                          | Active                               |                     |                                                                                             |  |
| Indoor                                                                                                    |                                      |                     |                                                                                             |  |
| Outdoor                                                                                                    | <b>–</b>                             |                     |                                                                                             |  |
| Would you like to add more areas?                                                                             |                                      | $\subset$           | Add                                                                                         |  |
| Step 2: Define Table(s) - Total Seats: 0                                                                      |                                      |                     |                                                                                             |  |
| Table Name Seats Area Name                                                                                    | <ul> <li>Priority</li> </ul>         |                     |                                                                                             |  |
| Would you like to add more tables?                                                                            |                                      | $\subset$           | Add                                                                                         |  |
| You can add a visual table plan after finishing the in                                                        | nitial setup.                        |                     |                                                                                             |  |
|                                                                                                    |                                      | Cont                | inue                                                                                        |  |

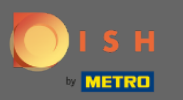

#### Вкажіть кількість місць.

#### **DISH** RESERVATION

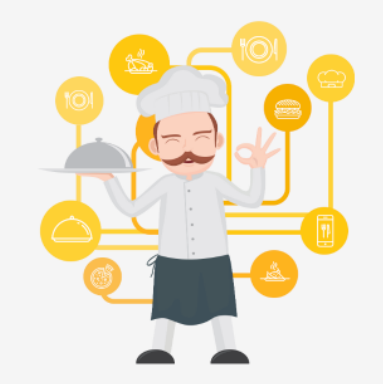

You have the option to choose between seatbased and tabled-based setup.

If you choose to use seats-based setup, reservations will be managed according to the total number of seats available.

If you choose table-based setup, all reservations will be assigned one or more tables automatically. You will have the possibility to modify the automatically assigned tables. Only

|                                                                      |                                           | Test R                            | estaurant - Test - Be | erlin   븱는 ~  |   |
|----------------------------------------------------------------------|-------------------------------------------|-----------------------------------|-----------------------|---------------|---|
|                                                                      |                                           |                                   |                       |               |   |
|                                                                      |                                           |                                   |                       |               |   |
| Step 1: Define area(s)                                               |                                           |                                   |                       |               |   |
| If your establishment has mult<br>assigning tables to it. e.g.: Indo | iple areas or room<br>or, Outdoor, Bar, L | s, you may want to<br>ounge, etc. | define an area befo   | ore you start |   |
| Area Name                                                            | Selectable                                | Active                            |                       |               |   |
| Indoor                                                               |                                           |                                   | )                     |               |   |
| Outdoor                                                              |                                           | <b>—</b> (1)                      | )                     |               |   |
|                                                                      |                                           |                                   |                       |               | - |
| Would you like to add more ar                                        | eas?                                      |                                   |                       | Add           | ) |
|                                                                      |                                           |                                   |                       |               |   |
| Step 2: Define Table(s) - Total                                      | Seats: 0                                  |                                   |                       |               |   |
| Table Name Seats                                                     | Area Name                                 | • Priority                        | •                     |               |   |
| Would you like to add more ta                                        | bles?                                     |                                   |                       | Add           | ) |
| You can add a visual table plar                                      | after finishing the                       | e initial setup.                  |                       |               |   |
|                                                                      |                                           |                                   |                       |               | 2 |
|                                                                      |                                           |                                   |                       | Continue      |   |

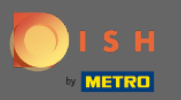

# • Клацніть на полі та виберіть область , до якої призначено таблицю.

| ISH RESERVATION                                                                                                    | т                                                                                                    | est Restaurant - Test - Berlin 🛛 🚽 🕏 🗸 |
|----------------------------------------------------------------------------------------------------|----------------------------------------------------------------------------------------------------|----------------------------------------|
|                                                                                                    |                                                                                                    |                                        |
|                                                                                                    | <b>Step 1: Define area(s)</b><br>If your establishment has multiple areas or rooms, you may wa<br>assigning tables to it. e.g.: Indoor, Outdoor, Bar, Lounge, etc. | int to define an area before you start |
|                                                                                                    | Area Name Selectable Active                                                                                                    |                                        |
|                                                                                                    | Indoor                                                                                                    |                                        |
|                                                                                                    | Outdoor <                                                                                                    |                                        |
|                                                                                                    | Would you like to add more areas?                                                                                                    | Add                                    |
|                                                                                                    | Step 2: Define Table(s) - Total Seats: 6                                                                                                    |                                        |
| You have the option to choose between seat-<br>based and tabled-based setup.                                                 | 1 6 Area Name                                                                                                    | y • (1)                                |
| If you choose to use seats-based setup,<br>reservations will be managed according to the<br>total number of seats available. | Would you like to add more tables? Outdoor                                                                                                    | Add                                    |
| If you choose table-based setup, all reservations<br>will be assigned one or more tables                                     | You can add a visual table plan after finishing the initial setup.                                                                                                 |                                        |
| automatically. You will have the possibility to<br>modify the automatically assigned tables. Only                            |                                                                                                    | Continue                               |
|                                                                                                    |                                                                                                    |                                        |

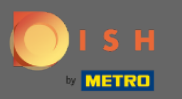

Ð

# Тут ви можете визначити пріоритет таблиці, просто натисніть на неї та виберіть пріоритет таблиці.

| DISH RESERVATION                                                                                                    |                                                                                                    |                                                               | Test Restaur                                              | ant - Test - Berlin | <u> </u>      |
|----------------------------------------------------------------------------------------------------|----------------------------------------------------------------------------------------------------|---------------------------------------------------------------|-----------------------------------------------------------|---------------------|---------------|
|                                                                                                    |                                                                                                    |                                                               |                                                           |                     |               |
|                                                                                                    | Step 1: Define area(s)<br>If your establishment has multip<br>assigning tables to it. e.g.: Indoo<br>Area Name | ole areas or room<br>or, Outdoor, Bar, L<br><b>Selectable</b> | s, you may want to define<br>ounge, etc.<br><b>Active</b> | e an area before yo | u start       |
|                                                                                                    | Indoor<br>Outdoor                                                                                              | ✓<br>✓                                                        |                                                           |                     |               |
|                                                                                                    | Would you like to add more area                                                                                | as?                                                           |                                                           | $\square$           | Add           |
|                                                                                                    | Step 2: Define Table(s) - Total S                                                                              | eats: 6                                                       |                                                           | _                   |               |
| You have the option to choose between seat-<br>based and tabled-based setup.                                                                                                    | 1 6                                                                                                    | Indoor                                                        | Priority                                                  | ]                   |               |
| If you choose to use seats-based setup, reservations will be managed according to the total number of seats available.                                                                        | Would you like to add more tabl                                                                                | les?                                                          | Prio 1<br>Prio 2<br>Prio 3                                |                     | Add           |
| If you choose table-based setup, all reservations<br>will be assigned one or more tables<br>automatically. You will have the possibility to<br>modify the automatically assigned tables. Only | You can add a visual table plan a                                                                              | after finishing the                                           | e init <mark>ial secup.</mark>                            | Cont                | inue <b>?</b> |

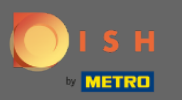

• Натисніть кнопку « Додати », щоб продовжити процес і зробити всі ваші столики доступними для бронювання.

| DISH RESERVATION                                                                                                    |                                                                                                    |                                                                  | Test Restaur                                             | rant - Test - Berlin |         |
|----------------------------------------------------------------------------------------------------|----------------------------------------------------------------------------------------------------|------------------------------------------------------------------|----------------------------------------------------------|----------------------|---------|
|                                                                                                    |                                                                                                    |                                                                  |                                                          |                      |         |
|                                                                                                    | Step 1: Define area(s)<br>If your establishment has multi<br>assigning tables to it. e.g.: Indoo<br>Area Name | iple areas or rooms<br>or, Outdoor, Bar, Lo<br><b>Selectable</b> | s, you may want to defin<br>ounge, etc.<br><b>Active</b> | e an area before yo  | u start |
|                                                                                                    | Indoor<br>Outdoor                                                                                             | <ul> <li></li> <li></li> </ul>                                   |                                                          |                      |         |
|                                                                                                    | Would you like to add more are                                                                                | eas?                                                             |                                                          | $\subset$            | Add     |
|                                                                                                    | Step 2: Define Table(s) - Total S                                                                             | Seats: 6                                                         |                                                          |                      |         |
| You have the option to choose between seat-<br>based and tabled-based setup.                                                                                                    | 1 6                                                                                                    | Indoor                                                           | Prio 1                                                   |                      |         |
| If you choose to use seats-based setup, reservations will be managed according to the total number of seats available.                                                                        | Would you like to add more tab                                                                                | bles?                                                            |                                                          | $\square$            | Add     |
| If you choose table-based setup, all reservations<br>will be assigned one or more tables<br>automatically. You will have the possibility to<br>modify the automatically assigned tables. Only | You can add a visual table plan                                                                               | after finishing the                                              | initial setup.                                           |                      | -2      |
|                                                                                                    |                                                                                                    |                                                                  |                                                          | Cont                 | inue    |

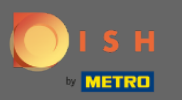

Коли ви закінчите налаштувати всі свої столики для бронювання, натисніть « Продовжити » , щоб завершити і продовжити процес налаштування.

| Step 1: Define area(s)                                                                                                    |                                                                                                    |                                                                                                    |                                                                                                    |                                                                                                    |                                                                                                    |                                                                                                    |
|----------------------------------------------------------------------------------------------------|----------------------------------------------------------------------------------------------------|----------------------------------------------------------------------------------------------------|----------------------------------------------------------------------------------------------------|----------------------------------------------------------------------------------------------------|----------------------------------------------------------------------------------------------------|----------------------------------------------------------------------------------------------------|
| Step 1: Define area(s)                                                                                                    |                                                                                                    |                                                                                                    |                                                                                                    |                                                                                                    |                                                                                                    |                                                                                                    |
| Step 1: Define area(s)<br>If your establishment has multiple areas or rooms, you may want to define an area before you start<br>assigning tables to it. e.g.: Indoor, Outdoor, Bar, Lounge, etc. |                                                                                                    |                                                                                                    |                                                                                                    |                                                                                                    |                                                                                                    |                                                                                                    |
| Area Name                                                                                                    |                                                                                                    | Selectable                                                                                                    | Active                                                                                                    |                                                                                                    |                                                                                                    |                                                                                                    |
| Outdoor                                                                                                    |                                                                                                    |                                                                                                    |                                                                                                    |                                                                                                    |                                                                                                    |                                                                                                    |
| Would you like to add                                                                                                    | more area                                                                                                    | s?                                                                                                    |                                                                                                    |                                                                                                    | (                                                                                                    | Add                                                                                                    |
| Step 2: Define Table(s                                                                                                    | ) - Total Se                                                                                                    | eats: 14                                                                                                    |                                                                                                    |                                                                                                    |                                                                                                    |                                                                                                    |
| 1                                                                                                    | 6                                                                                                    | Indoor                                                                                                    | • Prio                                                                                                    | 1 -                                                                                                    | <b>–</b> (i                                                                                                    |                                                                                                    |
| 21                                                                                                    | 8                                                                                                    | Outdoor                                                                                                    | • Prio                                                                                                    | rity 🔹                                                                                                    | <b>–</b> (i                                                                                                    | <b>D</b>                                                                                                    |
| Would you like to add<br>You can add a visual ta                                                                                                    | more table<br>able plan a                                                                                                    | es?<br>fter finishing the                                                                                                    | e initial setu                                                                                                    | Э.                                                                                                    | (                                                                                                    | Add                                                                                                    |
|                                                                                                    | Area Name          Indoor         Outdoor         Would you like to add         Step 2: Define Table(s         1         21         Would you like to add         You can add a visual ta | Area Name          Indoor         Outdoor         Would you like to add more area         Step 2: Define Table(s) - Total Set         1       6         21       8         Would you like to add more table         You can add a visual table plan at | Area Name Selectable     Indoor Image: Comparison of the end of the end of t | Area Name Selectable Active     Indoor Image: Comparison of the initial seture     Outdoor Image: Comparison of the initial seture     Would you like to add more tables?     You can add a visual table plan after finishing the initial seture | Area Name Selectable Active   Indoor     Indoor     Outdoor     Would you like to add more areas?     Step 2: Define Table(s) - Total Seats: 14     1   6   Indoor   21   8   Outdoor    Would you like to add more tables? You can add a visual table plan after finishing the initial setup. | Area Name Selectable Active   Indoor Image: Indoor, Outdoor, Bar, Lounge, etc.   Indoor Image: Image: Im |